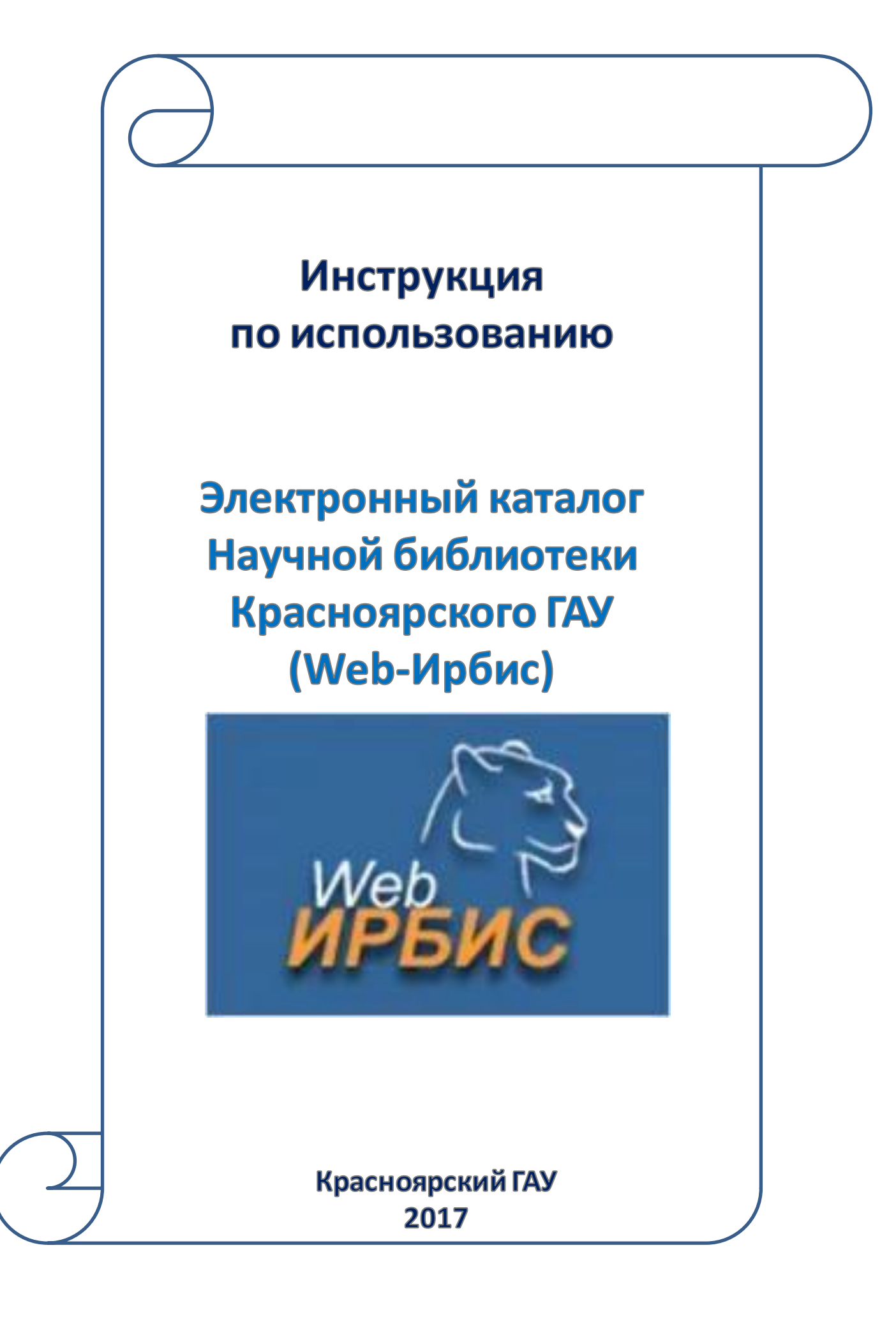

### Содержание:

| Регистрация в ЭК       | 3 |
|------------------------|---|
| Вход/Авторизация       | 5 |
| Поиск изданий по теме  | 6 |
| Работа с записями книг | 8 |

## Регистрация

#### 1. Нажмите на «ключик» (рядом с авторизацией)

|   | e~                      | 🔲 Главная 🔲 Упрощенный режим 📃 Описание 🔂 Ша                                                                                                    | os 739.50                 | Авторизация      |   |
|---|-------------------------|----------------------------------------------------------------------------------------------------|---------------------------|------------------|---|
|   | Web<br>ИРБИС            | НБ КГАУ                                                                                                    | Фамилия<br>Пароль<br>ВОЙТ | и                |   |
|   | Базы данных             |                                                                                                    |                           | Вид поиска       |   |
| 9 | Книги                   |                                                                                                    |                           | Стандартный      | ٩ |
|   |                         | Область понска                                                                                                    |                           |                  |   |
| 9 | Труды КрасГАУ           | Ключевые слова (сортировка по релевантности)                                                                                                    | •                         | Расширенный      | ٩ |
| 0 | Периолика               |                                                                                                    | Поиск                     |                  |   |
| 8 | Пернодика               | Поступления за 2017 - год                                                                                                    |                           | Профессиональный | ٩ |
| Q | Вестник КрасГАУ (2002). |                                                                                                    |                           |                  |   |
|   | Полнотекстовая база     | <u>2017</u>                                                                                                    |                           | Распределенный   | ٩ |
|   |                         | Декабрь Ноябрь Октябрь                                                                                                    |                           |                  |   |
|   |                         | Сентябрь Август Июль                                                                                                    |                           | По словарю       | ٩ |
|   |                         | Июнь Май Апрель                                                                                                    |                           |                  |   |
|   |                         | Март Февраль Январь                                                                                                    |                           | ГРНТИ-навигатор  | ٩ |
|   |                         | Пларила состарления запроса при поиска ?                                                                                                    |                           |                  |   |
|   |                         |                                                                                                    |                           | ББК-навигатор    | ٩ |
|   |                         | Выорав неооходнмую ооласть понска (ключевые слова, автор, заглавне, год издания), введите запрос в поле ввода:                                                                                                    |                           |                  |   |
| 2 | Заполнито и             | marine the manual market and the market and the market a |                           |                  |   |

#### 2. Заполните «регистрационную форму»

| Web ИРБИС64 - Mozilla Firefox                                |                                            |                               |                                                |   |
|--------------------------------------------------------------|--------------------------------------------|-------------------------------|------------------------------------------------|---|
| 212.41.20.10:8080/cgi-bin/irbis64r_01/cgiirbis_64.exe?C21CON | /I=F&P21DBN=IBIS&I21DBN=IBIS_REC&Z21ID=111 | 150%                          |                                                |   |
| РЕГИСТРА                                                     | ационная карточка читателя                 |                               |                                                |   |
| Поля помеченные * обязательны д                              | ля заполнения                              |                               |                                                |   |
| Фамилия*                                                     |                                            |                               |                                                |   |
| Имя*                                                         |                                            |                               |                                                |   |
| Отчество                                                     |                                            |                               |                                                |   |
| Студенческий билет*<br>(Серия, номер)                        |                                            |                               |                                                |   |
|                                                              | Домашний адрес*                            |                               |                                                |   |
| Город                                                        | Улица                                      | При                           | мер заполнения                                 |   |
| Дом                                                          | Кварт.                                     | iipii                         | P startornie min                               |   |
| Пол Муж                                                      | кской 🝷                                    | Web ИРБИС64 - Mozilla Firefox | 4-E8-021 DRN-IRIS&121 DRN-IRIS_REC8-721 ID=111 |   |
| Образование*                                                 |                                            |                               |                                                |   |
| Место работы (учебы)                                         |                                            |                               |                                                |   |
| Должность                                                    |                                            | РЕГИСТРА                      | ЦИОННАЯ КАРТОЧКА ЧИТАТЕЛЯ                      |   |
| Телефон домашний*                                            |                                            |                               | ля заполнения                                  |   |
| Телефон служебный*                                           |                                            | Фамилия* Иван                 | loba                                           |   |
| F-Mai*                                                       |                                            | Имя* Мар                      | 48                                             |   |
|                                                              |                                            | Отчество Иван                 | IOBHA                                          |   |
|                                                              | Записать Очистить                          | Студенческий билет* 0120      | )                                              |   |
|                                                              |                                            | (Серня, номер)                |                                                |   |
|                                                              |                                            | Tanan M                       | Домашний адрес*                                |   |
|                                                              |                                            | Тород Красноярск              | Улица Мира                                     |   |
|                                                              |                                            | дом 90                        | Кварт. 304                                     |   |
|                                                              |                                            | Пол Жен                       | юкий т                                         |   |
|                                                              |                                            | Образование* сред             | нее                                            |   |
|                                                              |                                            | Место работы (учебы) КГАУ     | ИПП                                            |   |
|                                                              | 1                                          | Должность студе               | ент                                            |   |
|                                                              | 1                                          | Телефон домашний* 2478        | 355                                            |   |
|                                                              | 1                                          | Телефон служебный* 2478       | 3585                                           |   |
|                                                              |                                            | E-Mai® ibo@                   | kgau.ru<br>Записать Очистить                   | 3 |
| ажмите кнопку «З                                             | Записать»                                  |                               |                                                |   |

#### 4. На указанный Вами е-mail будет выслан «пароль»

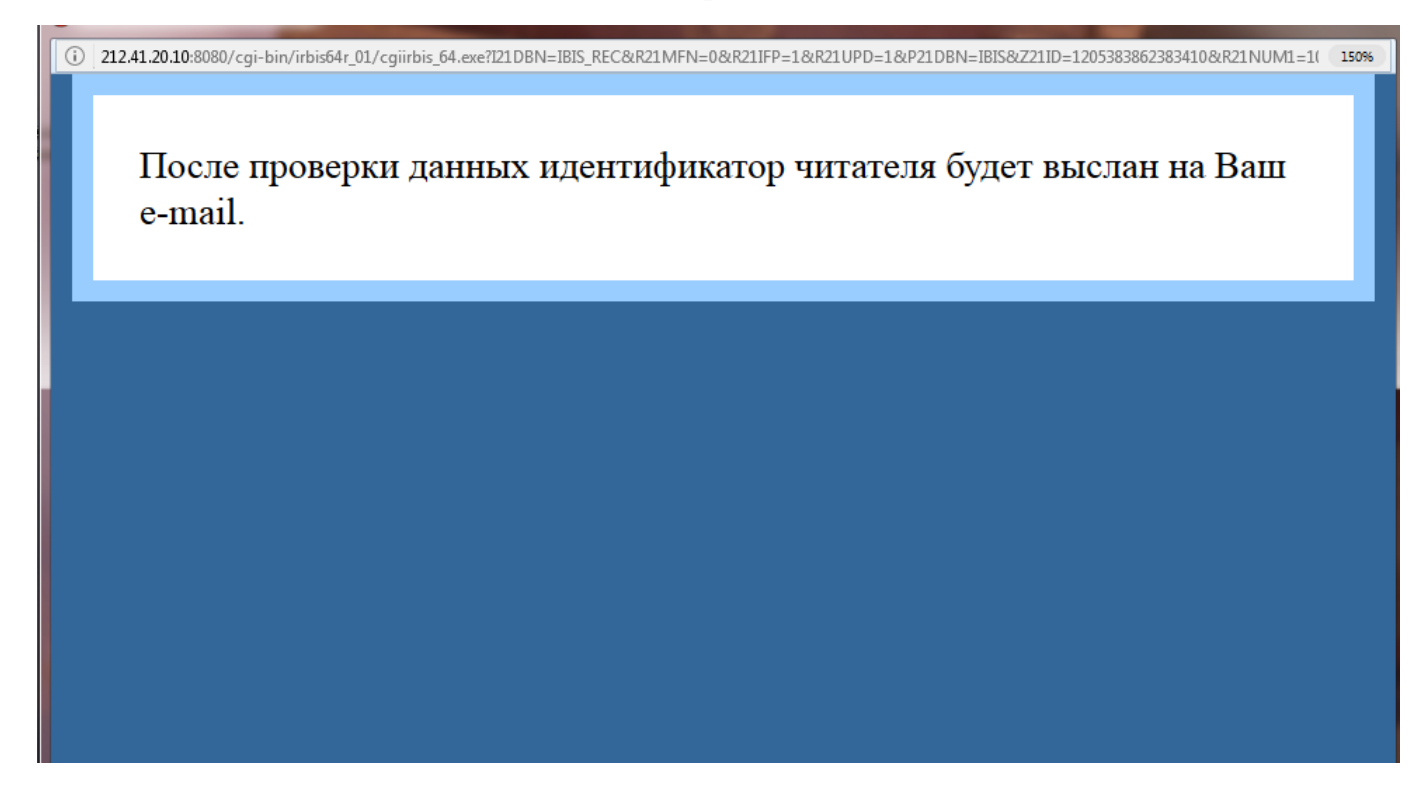

#### 5. Откройте полученное письмо с адреса «ibo» и запомните пароль

🗆 🕒 ibo

Пароль Ваш пароль -

#### Вход/Авторизация в Web-Ирбис

#### 1. Введите в поле авторизации свою фамилию и пароль, полученный при регистрации

|   | ~~                                             | 🔲 Главная 🔲 Упрощенный режим 📃 Описание 🔤 Шлюз Z39.50                  | Г <sup>Авторизация</sup> 🔨          |   |
|---|------------------------------------------------|------------------------------------------------------------------------|-------------------------------------|---|
|   | Web<br>ИРБИС                                   | НБ КГАУ                                                                | Фамилия<br>Иванова<br>Пароль<br>••• |   |
|   | Базы данных                                    |                                                                        | Вид поиска                          |   |
| 9 | Книги                                          |                                                                        | Стандартный                         | ٩ |
| 9 | Труды КрасГАУ                                  | Область поиска<br>Ключевые слова (сортировка по релевантности) - Поиск | Расширенный                         | ٩ |
| 9 | Периодика                                      | Поступления за 2017 - год                                              | Профессиональный                    | ٩ |
| 9 | Вестник КрасГАУ (2002).<br>Полнотекстовая база | <u>2017</u>                                                            | Распределенный                      | ٩ |
|   |                                                | Декабрь Поябрь Октябрь                                                 |                                     |   |
|   |                                                | ентябрь Август Июль                                                    | По словарю                          | ٩ |
|   |                                                | Июнь Май Апрель                                                        |                                     |   |

2. Нажмите кнопку «Войти»

#### 3. Должны определиться Ваши данные

|              |                         | 🔲 Главная 🔲 Упрощен                       | нный режим |             |            | Описание                                                                                                    | 🗗 Шлюз 2 | Z39.50 |   | -Читатель                                                                                  |   |
|--------------|-------------------------|-------------------------------------------|------------|-------------|------------|----------------------------------------------------------------------------------------------------|----------|--------|---|--------------------------------------------------------------------------------------------|---|
| Web<br>ИРБИС |                         |                                           | ł          | іе кгах     | /          |                                                                                                    |          |        | > | Иванова<br>Мария<br>Ивановна<br><sup>Мой формуляр</sup><br><sup>Моя корзина</sup><br>Выход |   |
|              | Базы данных             |                                           |            |             |            |                                                                                                    |          |        |   | Вид поиска                                                                                 |   |
| 8            | Книги                   |                                           |            |             |            |                                                                                                    |          |        | C | тандартный                                                                                 | ٩ |
|              |                         |                                           | Область    | поиска      | 6          | $\Delta / \Lambda / L$                                                                                                    | D        |        |   |                                                                                            |   |
| 8            | Труды КрасГАУ           | Ключевые слова (сортировка по релевантнос | ти)        |             |            |                                                                                                    | •        |        | P | асширенный                                                                                 | ٩ |
|              | Периолика               |                                           |            |             |            |                                                                                                    |          | Поиск  |   |                                                                                            |   |
| ¥            | Периодика               |                                           | Поступле   | ния за 2    | 2017 - год | l second second s |          |        | Π | Ірофессиональный                                                                           | ٩ |
| Q            | Вестник КрасГАУ (2002). |                                           | _          |             |            |                                                                                                    |          |        | L |                                                                                            |   |
|              | Полнотекстовая база     |                                           |            | <u>2017</u> |            |                                                                                                    |          |        | P | аспределенный                                                                              | ٩ |
|              |                         |                                           | Декабрь    | Ноябрь      | Октябрь    |                                                                                                    |          |        |   |                                                                                            |   |
|              |                         |                                           | Сентябрь   | Август      | Июль       |                                                                                                    |          |        | n | ю словарю                                                                                  | ٩ |
|              |                         |                                           | Июнь       | Май         | Апрель     |                                                                                                    |          |        |   |                                                                                            |   |

#### Поиск изданий по теме

С помощью Электронного каталога Вы можете <u>подобрать литературу</u> по своей теме (автору, заглавию, дисциплине) <u>из изданий, имеющихся в библиотеке Красноярского ГАУ.</u>

#### 1. Выберите одну из Баз данных, по которой будет совершаться поиск

|   | ~                                              | 🛛 Главная 🔲 Упрощен               | нный режим |                            |               | Описание | 🗗 Шлюз Z39.50 | Г   | Авторизация — |   |
|---|------------------------------------------------|-----------------------------------|------------|----------------------------|---------------|----------|---------------|-----|---------------|---|
|   | Web<br>ИРБИС                                   |                                   |            | Фамилия<br>Пароль<br>ВОЙТИ | 4             |          |               |     |               |   |
|   | Базы д <mark>⊿нн</mark> ых                     |                                   |            |                            |               |          |               | _   | Вид поиска    |   |
| 9 | Книги                                          |                                   |            |                            |               |          |               | Ста | ндартный      | ٩ |
|   |                                                |                                   | Области    | ь поиска                   |               |          |               |     |               |   |
| 8 | Труды КрасГАУ                                  | Ключевые слова (сортировка по рел | евантности | 1)                         |               |          |               | Pac | ширенный      | ٩ |
|   |                                                |                                   |            |                            |               |          | Поиск         |     |               |   |
| 8 | Периодика                                      |                                   | -          | -                          |               |          |               | Про | фессиональный | ٥ |
|   |                                                |                                   | Поступле   | ения за 2                  | 2017 • год    | Į.       |               |     |               | ~ |
| 8 | Вестник КрасГАУ (2002).<br>Полнотекстовая база |                                   |            | <u>2017</u>                |               |          |               | Pac | пралалациций  | 0 |
|   |                                                |                                   | Декабрь    | Ноябрь                     | Октябрь       |          |               | Tuo | пределенным   | ~ |
|   |                                                |                                   | Сентябрь   | Август                     | Июль          |          |               |     |               |   |
|   |                                                |                                   | Июнь       | у<br>Май                   | Апрель        |          |               |     | ловарю        | ٩ |
|   |                                                |                                   | Mong       | Depe                       | Пиров         |          |               |     |               |   |
|   |                                                |                                   | Mapr       | Февраль                    | <u>лнварь</u> |          |               | ГРН | ТИ-навигатор  | ٩ |
|   |                                                | Правил                            | а составло | ения зап                   | роса при      | поиске ? |               |     |               |   |

| Базы данных |                                          |  |  |  |  |  |  |  |
|-------------|------------------------------------------|--|--|--|--|--|--|--|
| 9           | Книги                                    |  |  |  |  |  |  |  |
| 9           | Труды КрасГАУ                            |  |  |  |  |  |  |  |
| 9           | Периодика                                |  |  |  |  |  |  |  |
| Вести       | ик КрасГАУ (2002).<br>олнотекстовая база |  |  |  |  |  |  |  |

- Осуществляется поиск по книгам

- Осуществляется поиск по изданиям преподавателей Красноярского ГАУ

- Осуществляется поиск по журналам и газетам

- Осуществляется поиск по журналу Вестник КрасГАУ

## 2. Выберите Область поиска

| $\mathcal{R}^{\mathcal{A}}$                    | 🔲 Главні, т                                            | 🔲 Упрощенный режим                                          |                  | E               | Описание                  | 🗗 Шлюз Z | 39.50 | Авторизация —    |    |
|------------------------------------------------|--------------------------------------------------------|-------------------------------------------------------------|------------------|-----------------|---------------------------|----------|-------|------------------|----|
| <i>Web</i><br>ИРБИС                            |                                                        | НБ КГАУ                                                     |                  |                 |                           |          |       |                  | ТИ |
| Базы данных                                    |                                                        | Книги - ст                                                  | андартн          | ый поис         | ж                         |          |       | Вид поиска       |    |
| Книги                                          |                                                        |                                                             |                  |                 |                           |          |       |                  | ٩  |
| <b>р</b> Труды КрасГАУ                         | Ключевые слова (сортиров<br>Ключевые слова (сортировка | Область<br>ка по релевантности)<br>по релевантности)        | поиска           | 6               | 3 //11/.                  | D        | Поиск | Расширенный      | ۹  |
| <b>Р</b> Периодика                             | Автор<br>Заглавие                                      |                                                             |                  |                 |                           | l        | HONER | Профессиональный | ٩  |
| Вестник КрасГАУ (2002).<br>Полнотекстовая база | Год издания<br>Дисциплина                              |                                                             |                  |                 |                           |          |       | Распределенный   | م  |
|                                                |                                                        | Декабрь<br>Сентябрь                                         | Ноябрь<br>Август | Октябрь<br>Июль |                           |          |       | По споварю       | 0  |
|                                                |                                                        | Июнь                                                        | Май              | Апрель          |                           |          |       | Пословарю        | 4  |
|                                                |                                                        | Март                                                        | <u>Февраль</u>   | <u>Январь</u>   |                           |          |       | ГРНТИ-навигатор  | م  |
|                                                |                                                        | Правила составле                                            | ния запј         | роса при        | поиске <u>?</u>           |          |       |                  |    |
|                                                | Runnan และกังอากุกระก กลังจะระ และ                     | מיזמב מהדום ביותביות איים איים איים איים איים איים איים איי | DIJA TAT 133     |                 | пита запило в пола ввола: |          |       | ББК-навигатор    | م  |

# 3. Введите искомое слово (ключевое слово/фамилия автора/заголовок)

| 100                                          | Павная    | 🔲 Упрощенный режим        |                | Описание                | <b>Г</b> Шлюз Z39.50 | Г Авторизация —  |   |
|----------------------------------------------|-----------|---------------------------|----------------|-------------------------|----------------------|------------------|---|
| Web<br>ИРБИС                                 |           | НБ КГАУ                   |                |                         |                      |                  |   |
| Базы данных                                  |           | Книги - ста               | андартні       | ый поиск                |                      | Вид поиска       |   |
| Книг                                         |           |                           | ~ 1            | <u> </u>                |                      | Стандартный      | ٩ |
|                                              | Kanana ka | Область                   | поиска         |                         |                      | Респинации ий    |   |
|                                              | ИНТУИЦИЯ  | тировка по релевантностиј |                |                         | Поиск                | гасширенный      | ٩ |
| Периодик                                     | a         |                           |                | <b>X</b> - 1 - 1        |                      | Профессиональный | ٩ |
|                                              |           | Поступле                  | ния за 20      | )17 • год               |                      |                  | ~ |
| Вестник КрасГАУ (2002]<br>Полнотекстовая баз | ).<br>a   |                           | <u>2017</u>    |                         |                      | Распределенный   | ٩ |
|                                              |           | Декабрь                   | Ноябрь         | Октебрь                 |                      |                  |   |
|                                              |           | Сентябрь                  | Aprijer        | Июль                    |                      | По словарю       | ٩ |
|                                              |           | Инель                     | Май            | Апрель                  |                      |                  |   |
|                                              |           | <u>Mapr</u>               | <u>Февраль</u> | <u>Январь</u>           |                      | ГРНТИ-навигатор  | ٩ |
|                                              |           | Правила составле          | ния запр       | оса при поиске <u>?</u> |                      |                  |   |
|                                              |           |                           |                |                         |                      |                  |   |

#### Работа с записями изданий

#### 4. Выберете формат представленных найденных документов

| <i>~~</i>                                                                                                    | 🔲 Главная 🔲 Упрощенный режим 📃 Описание 😰 Шлюз Z39.50                                                                                                    | ГАвторизация 🔨 ——                              |
|----------------------------------------------------------------------------------------------------|----------------------------------------------------------------------------------------------------|------------------------------------------------|
| Web<br>ИРБИС                                                                                                    | НБ КГАУ                                                                                                    | Фамилия<br>Пароль<br>ВОЙТИ                     |
| Базы данных                                                                                                    | Кулги - результаты поиска                                                                                                    | Вид поиска                                     |
| Книги                                                                                                    |                                                                                                    | Стандартный Q                                  |
| руды КрасГАУ                                                                                                    | Область поиска Ключевые слова                                                                                                    | Расширенный Q                                  |
| Периодика                                                                                                    | Периодика (б)                                                                                                    | Профессиональный Q                             |
| Вестник КрасГАУ (2002).<br>Полнотекстовая база                                                                                                    | Формат представления найденных документов:<br>полный информационный краткий                                                                                                    | Распределенный Q                               |
|                                                                                                    | Общее количество найденных документов : 4<br>Показаны документы с 1 по 4<br>1. 60.8                                                                                                    | По словарю                                     |
|                                                                                                    | Д/1<br>Доусон, Роджер.<br>Уверенно принимать решения [Текст] - как научиться принимать правильные решения в бизнесе и жизни / Р. Лоусон - пер. с англ.                                                                                                    | ГРНТИ-навигатор                                |
|                                                                                                    | Л. Стровского М.: Культура и спорт : ЮНИТИ, 1996 254, [1] с. : ял. ; 20 см (Зарубежный бестселлер) <b>Пер. изд.</b> : The confide<br>decision maker / Roger Dawson 1993 5000 экз <b>ISBN</b> 5-85178-033-9 : 35.00 р.<br>ГРНТИ <u>15.21.45</u>                                                                                                    | елт ББК-навигатор С                            |
|                                                                                                    | Пример полного формата                                                                                                    |                                                |
| 1.         60.8<br>Д71           Доусон,<br>Уверенна<br>Л. Стровск<br>decision ma<br>ГРНТИ 15<br>ББК 60.82;<br>Рубрики: 3<br>Кл.слова (<br>принятие р           Доп.точки<br>Стровский,<br>Экземпляр<br>ЧЗ (4) | Роджер.<br>о принимать решения [Текст] : как научиться принимать правильные решения в бизнесе и жизни / Р. До<br>ого М. : Культура и спорт : ЮНИТИ, 1996 254, [1] с. : ил. ; 20 см (Зарубежный бестселлер) Пер.<br>ker / Roger Dawson 1993 5000 экз ISBN 5-85178-033-9 : 35.00 р.<br><u>5.21.45</u><br>2<br>Управленческие решения<br>(ненормированные):<br>решений интуиция логические решения<br>(доступа:<br>, Д. Л. \nep.\; Dawson, Roger<br>ры всего: 4<br>: ЧЗ (4) | усон ; пер. с англ. Д.<br>изд. : The confident |

#### Пример информационного формата

| 1. | Вид документа : Однотомное издание                                                                   |
|----|----------------------------------------------------------------------------------------------------|
| A  | Шифр издания : 60.8/Д71                                                                              |
|    | Автор(ы) : Доусон, Роджер                                                                            |
|    | Заглавие : Уверенно принимать решения : как научиться принимать правильные решения в бизнесе и жизни |
|    | Выходные данные : М.: Культура н спорт; М.: ЮНИТИ, 1996                                              |
|    | Колич.характеристики :254, [1] с.: ил.; 20 см                                                        |
|    | Серия: Зарубежный бестселлер                                                                         |
|    | Перевод издания: Dawson Roger The confident decision maker1993                                       |
|    | <b>ISBN, Цена</b> 5-85178-033-9: 35.00, р.                                                           |
|    | ГРНТИ : 15.21.45                                                                                     |
|    | ББК : 60.822                                                                                         |
|    | Предметные рубрики: Управленческие решения                                                           |
|    | Ключевые слова ("Своб.индексиров."): принятие решенийинтуициялогические решения                      |
|    | Экземпляры : всего : Ч3(4)                                                                           |
|    | Свободны : Ч3(4)                                                                                     |
|    | интуици\$                                                                                            |

#### Пример краткого формата

1.

Доусон Р. Уверенно принимать решения/Р. Доусон ; пер. с англ. Д. Л. Стровского. - 19 8

# 5. При обращения в библиотеку Вам необходимо знать следующие данные об интересующих книгах:

| ~                                                         | Ц Главная Ц У                                                                                                    |                                                                                                   |                                                                                                    |                                                                                 | ГАВТОРИЗАЦИЯ С               | <b>`</b>      |
|-----------------------------------------------------------|----------------------------------------------------------------------------------------------------|---------------------------------------------------------------------------------------------------|----------------------------------------------------------------------------------------------------|---------------------------------------------------------------------------------|------------------------------|---------------|
| <sub>Web</sub><br>ИРБИС                                   |                                                                                                    | НБ КГАУ                                                                                           |                                                                                                    |                                                                                 | Фамилия<br>Пароль<br>ВО      | ЙТИ           |
|                                                           |                                                                                                    | Книги - результать                                                                                | и поиска                                                                                                    |                                                                                 | Вид поиск                    |               |
| Книги                                                     |                                                                                                    |                                                                                                   |                                                                                                    |                                                                                 | Стандартный                  | ٩             |
| 💡 Труды КрасГАУ                                           | Ключевые слова                                                                                                    | Область понска                                                                                    |                                                                                                    |                                                                                 | Расширенный                  | ٩             |
| <b>е</b> Периодика                                        | в найденном 🗖                                                                                                    |                                                                                                   |                                                                                                    | Поиск                                                                           | Профессиональный             | 0             |
| Вестник КрасГАУ (2002).                                   | Найдено в других БД:                                                                                                    | Tpyma KpacFAY (11)                                                                                | Периодика (1                                                                                                  | 3)                                                                              |                              | ~             |
| Полнотекстовая база                                       | Формат представления найденных документов:                                                                                                    |                                                                                                   |                                                                                                    |                                                                                 | Распределенный               | ٩             |
|                                                           | полный <u>информационный</u> краткий<br>Отсортировать найденные документы по:<br>автору заглавию году издания типу документа                                                                   |                                                                                                   |                                                                                                    |                                                                                 | По словарю                   | ٩             |
|                                                           | Поисхинай напрос (<>K=M0Л0ЧН\$<>*<>K=ДЕЛ0\$<>)<br>Общее количество найденных документов : 38                                                                                                   |                                                                                                   |                                                                                                    |                                                                                 | ГРНТИ-навигатор              | ٩             |
|                                                           | Показаны документы с 1 по 20<br>1-20 21-38                                                                                                    |                                                                                                   |                                                                                                    |                                                                                 | ББК-навигатор                |               |
|                                                           | 1. 60<br>C 60                                                                                                    |                                                                                                   |                                                                                                    |                                                                                 |                              | ~             |
|                                                           | Солдатов, Анатолий Петрович.<br>Практикум по технологии производства молока и говядинь                                                                                                    | : [Текст] : [учебное пособие для студентов средн                                                  | их специальных учебных заведений, обучающихся по сп                                                           | ециальности "Зоотехния"] / А. П. Солдатов, Л. П.                                | Тематический навигат         | rop 🔍         |
|                                                           | Табакова, г. п. 1абаков м. : Колос, 1999 10 / с. : рис. ; 21 (<br>ГРНТИ <u>68.39.29</u><br>БЕК 46 0                                                                                            | м ( у чеоники и учеоные посооия для студентс                                                      | в средних специальных учеоных заведении) 5000 экз                                                             | <b>ISBN 5-10-003250-2 : 05.00 p., 71.50 p.</b>                                  | Статистика обращени          | i Q           |
|                                                           | Кл.слова (ненормированные):                                                                                                    |                                                                                                   |                                                                                                    |                                                                                 |                              |               |
|                                                           | <u>скотоводство — производство молока — <b>молочн</b>ая продуктиве<br/>говядины — племенное <mark>дело</mark></u>                                                                              | <u>юсть коров животноводческие помещения</u> <u>т</u>                                             | ехнология доения коров кормление крупного рогатого о                                                          | <u>жота</u> <u>мясное скотоводство</u> <u>производство</u>                      |                              |               |
|                                                           | Доп.точки доступа:<br>Табакара Лиции Патерация: Табакар Башалий Парларии                                                                                                    |                                                                                                   |                                                                                                    |                                                                                 |                              |               |
|                                                           | адахов, лини нетрова, тадахов, тепадля наковач<br>Экземпляры всего: 51<br>ЧЗ (4), УФ (47)                                                                                                    |                                                                                                   |                                                                                                    |                                                                                 |                              |               |
|                                                           | Свободны: ЧЗ (4), УФ (47)                                                                                                    |                                                                                                   |                                                                                                    |                                                                                 |                              |               |
| 1. Солда<br>Солда<br>Практ<br>специал<br>средних<br>ГРНТИ | Шифр н<br>атов, Анатолий Петрович.<br>икум по технологии производства молока и го<br>ьности "Зоотехния"] / А. П. Солдатов, Л. П. Т.<br>с специальных учебных заведений) 3000 экз.<br>[68.39.29 | СНИГИ<br>рвядины [Текс.] - [учебное г<br>абакова, Г. П. Табаков М.<br>- ISBN 5-10-003250-2 : 65.0 | Автор и название<br>пособие для студентов средних сп<br>: Колос, 1999 167 с. : рис. ; 21 с<br>10 р., 71.50 р. | Э<br>іециальных учебных заведений<br>м (Учебники и учебные пособ<br>Гол излания | , обучающих<br>бия для студе | ся по<br>нтов |
| <b>ББК</b> 46                                             | 0                                                                                                    |                                                                                                   |                                                                                                    | год издания                                                                     |                              |               |
| Кл.слов<br>скотово;<br>рогатого                           | а (ненормированные):<br>дство производство молока молочная про<br>о скота мясное скотоводство производство                                                                                     | дуктивность коров живот<br>говядины племенное дел                                                 | новодческие помещения <u>техно.</u><br>10                                                                     | <u>логия доения коров</u> кормлени                                              | е крупного                   |               |
| Доп.точ<br>Табаков<br>Экземп                              | ки доступа:<br>а, Лилия Петровна; Табаков, Геннадий Павлоу<br>ляры всего: 51                                                                                                    | ()<br>Me                                                                                          | Эбратите внима<br>сто нахождения                                                                              | ние на<br>книги!!!                                                              | ]                            |               |
| ЧЗ (4), У<br>Свободі                                      | ИФ (47)<br>нь ЦЗ (4), УФ (47)                                                                                                    |                                                                                                   | ЧЗ – читальный<br>УФ – учебный аб<br>БИБ – кабинет 1                                                          | зал<br>бонемент<br>-6                                                           |                              |               |
|                                                           |                                                                                                    |                                                                                                   | $\checkmark$                                                                                                  |                                                                                 |                              |               |